## ИНСТРУКЦИЯ

## по формированию «Плана-графика закупок» в «РИС ЗАКУПКИ ПК» на 2020-2022 годы

#### Правовая основа:

✓ Глава 2 Федерального закона от 05.04.2013 № 44-ФЗ «О контрактной системе в сфере закупок товаров, работ, услуг для обеспечения государственных и муниципальных нужд» (далее – 44-ФЗ).

✓ Постановление Правительства РФ от 30.09.2019 № 1279 «Об установлении порядка формирования, утверждения планов-графиков закупок, внесения изменений в такие планы-графики, размещения планов-графиков закупок в единой информационной системе в сфере закупок, особенностей включения информации в такие планы-графики и требований к форме планов-графиков закупок о признании утратившим силу отдельных решений Правительства Российской Федерации» (далее – Постановление 1279).

**1.** Для начала формирования «Плана-графика закупок» 2020-2022 гг. необходимо зайти в «Финансирование» выбрав соответствующий бюджет для конкретного учреждения, переключиться на «ГОД БЮДЖЕТА 2020» (Рисунок 1). Выбрать год формирования «ЛОТа» из выпадающего списка «Год». Выбираем необходимый год формирования «ЛОТа» 2020, 2021 или 2022 гг. (Рисунок 2).

|                                        | год 2020 🗸 год Бюд                            | ЖЕТА 2020 🔻 ИУП НО г. Перм   | и "Горсвет" |       | ~                   | , tj | • Открытая часть                        | 9 515    | <b>2</b> Тебелев М. | в. 👻     |
|----------------------------------------|-----------------------------------------------|------------------------------|-------------|-------|---------------------|------|-----------------------------------------|----------|---------------------|----------|
| 🛱 ФИНАНСИРОВАНИЕ 🗸 🗸                   | БЮДЖЕТ УНИТАРНОГ                              | О ПРЕДПРИЯТИЯ 44-ФЗ          |             |       |                     |      |                                         |          | 2                   | <u>+</u> |
| БЮДЖЕТ ПЕРМСКОГО КРАЯ                  | <ul> <li>Средства текущей организа</li> </ul> | ции 🔵 Средства подведомствен | ной сети    |       |                     |      | Дата обновлен                           | ия инфор | мации из АЦК: 29    | .09.2017 |
| ФЕДЕРАЛЬНЫЕ СРЕДСТВА                   | Истонник финансирования                       |                              | VPP         | KOCEV | Connect manager and | ^    | 000000000000000000000000000000000000000 | â        | Octotory put        | â        |
| ПФХД 44-ФЗ                             | у у                                           |                              | KDF 🕎       | Y Y   | Сумма лимита, рус.  | Ÿ    | Запланировано, руб.                     | Ÿ        | остаток, рус.       | Ÿ        |
| БЮДЖЕТ УНИТАРНОГО ПРЕДПРИЯТИЯ<br>44-ФЗ | Субсидия по договору №1                       | 94405031010471010811         | 000         | 000   | 153 149 600,00      |      | <u>0,00</u>                             |          | 153 149 600,00      |          |
| <u>ні</u> планирование >               | Собственные средства                          | 0                            | 000         |       | 70 000 000,00       |      | 0,00                                    |          | 70 000 000,00       |          |
|                                        |                                               |                              |             |       |                     |      |                                         |          |                     |          |

| 🛔 ЗАКУПКИ шестера 🕈                                               | год 2020 🧥   | ГОД БЮДЖЕТА 20                       | 20 🗸 МУП НО г. Перми "Горсвет"                  |     |       | <b>~</b>           | Р Открытая часть С  | 5500) 🞗 Гаряева Л. А. 🗸              |
|-------------------------------------------------------------------|--------------|--------------------------------------|-------------------------------------------------|-----|-------|--------------------|---------------------|--------------------------------------|
| <ul> <li>ФИНАНСИРОВАНИЕ</li> <li>Бюджет пермского края</li> </ul> | 2017<br>2018 | ІТАРНОГО ПРЕД<br>цей организации 🔵 ( | ПРИЯТИЯ 44-ФЗ<br>Средства подведомственной сети |     |       |                    | Дата обновления     | 坐 +<br>информации из АЦК: 29.09.2017 |
| ФЕДЕРАЛЬНЫЕ СРЕДСТВА<br>ПФХД 44-ФЗ                                | 2020         | вания                                | Наименование показателя                         | КВР | косгу | Сумма лимита, руб. | Запланировано, руб. | Остаток, руб. 0                      |
| БЮДЖЕТ УНИТАРНОГО ПРЕДПРИЯТИЯ<br>44-ФЗ                            | 2022         | вору №1                              | 94405031010471010811                            | 000 | 000   | 153 149 600,00     | 57 500 000,00       | 95 649 600,00                        |
| ші планирование >                                                 | 2023         | 10                                   | 0                                               | 000 |       | 70 002 020,00      | 2.000.000.00        | 68 002 020,00                        |
| ОСУЩЕСТВЛЕНИЕ ЗАКУПОК >                                           | 2024         |                                      |                                                 |     |       |                    |                     |                                      |
| 🖸 КОНТРАКТЫ >                                                     | 2025         |                                      |                                                 |     |       |                    |                     |                                      |
| 🗃 АРМ ГРБС >                                                      | 2026         |                                      |                                                 |     |       |                    |                     |                                      |
| 📥 АРМ УПОЛНОМОЧЕННОГО ОРГАНА >                                    |              |                                      |                                                 |     |       |                    |                     |                                      |

Рисунок 1

Рисунок 2

2. «ЛОТ» является частью плана-графика и извещения.

Для создания нового «**ЛОТа**» необходимо перейти «**Планирование**»/ «**Лоты**»/ «**Все**» и нажать на кнопку «Создать» + (*Рисунок 3*).

|                                    | год 2020 👻 год             | 1, БЮДЖЕТА 2020 - МУГ | П НО г. Перми "Горо | звет"     |                        | ~                     | Открытая часть         | <b>()</b> 515 Q                  | Тебелев М. В. 👻 |
|------------------------------------|----------------------------|-----------------------|---------------------|-----------|------------------------|-----------------------|------------------------|----------------------------------|-----------------|
| 📩 ФИНАНСИРОВАНИЕ >                 | ЛОТЫ — ВСЕ                 |                       |                     |           |                        |                       |                        |                                  | + ±             |
| ш ПЛАНИРОВАНИЕ 🗸                   |                            |                       |                     | Объем     |                        |                       |                        |                                  |                 |
| ОБЪЕКТЫ ЗАКУПОК >                  | Реестровы 🗘 ИКЗ<br>й номер | Наименование закупки  | НМЦ<br>контракта,   | финансово | Источник финансировани | Способ<br>определения | Срок начала<br>закупки | дата<br>последней 🕚<br>публикаци | Статус          |
| ПРОЕКТЫ ПЛАНОВ ЗАКУПОК             | Ÿ                          | 7                     | т т                 | ия, руб 💎 | я<br>7                 | постарщика            | 7 7                    | И                                | Ÿ               |
| ПЛАНЫ ЗАКУПОК                      |                            |                       |                     | НИЧЕГО    | НЕ НАЙДЕНО             |                       |                        |                                  |                 |
| ДЕТАЛИЗИРОВАННЫЕ ОБЪЕКТЫ ЗАКУПОК > |                            |                       |                     |           |                        |                       |                        |                                  |                 |
| лоты 🗸                             |                            |                       |                     |           |                        |                       |                        |                                  |                 |
| BCE 0                              | -                          |                       |                     |           |                        |                       |                        |                                  |                 |
|                                    |                            |                       | D                   | 2         |                        |                       |                        |                                  |                 |

Рисунок 3

**3.** Далее открывается «ЛОТ» для заполнения, который состоит из 4 разделов:

3.1 В разделе «Содержание Закупки» необходимо переключить год бюджета на 2020 (Рисунок 4).

| ЗАКУПКИ Постана 4                                                                            | ГОД 2020 - ГОД БЮДЖЕТА 2020 - 1          | МУП НО г. Перми "Горсвет"                            | *                                             | р Открытая часть 🕕 💷 С Гаряева Л. А. 🗸 |
|----------------------------------------------------------------------------------------------|------------------------------------------|------------------------------------------------------|-----------------------------------------------|----------------------------------------|
| 🖨 ФИНАНСИРОВАНИЕ                                                                             | ПОКАЗАТЬ СВЯЗАННЫЕ ОБЪЕКТЫ »             |                                                      |                                               |                                        |
| ш планирование                                                                               | лоты – новый лот                         |                                                      |                                               |                                        |
| ОБЪЕКТЫ ЗАКУПОК                                                                              | содержание закупки спецификации финансир | ование документы                                     |                                               |                                        |
| ПРОЕКТЫ ПЛАНОВ ЗАКУПОК                                                                       |                                          |                                                      |                                               |                                        |
| ПЛАНЫ ЗАКУПОК                                                                                | СОДЕРЖАНИЕ ЗАКУПКИ                       |                                                      |                                               |                                        |
| ДЕТАЛИЗИРОВАННЫЕ ОБЪЕКТЫ ЗАКУПОК                                                             | 3AKOH-OCHOBAHI/E                         | ГОД БЮДЖЕТА *                                        | ЗАКАЗЧИК                                      |                                        |
|                                                                                              | 44-03                                    | 2019                                                 | <ul> <li>МУП НО Г. ПЕРМИ 'ГОРСВЕТ'</li> </ul> |                                        |
| BCE                                                                                          | ПРИЗНАК СОВМЕСТНОЙ ЗАКУПКИ               | 2019                                                 | ЦЕНТРАЛИЗОВАННАЯ ЗАКУПКА                      | ЭНЕРГОСЕРВИСНЫЙ КОНТРАКТ               |
| ОПУБЛИКОВАНЫ В ПЛАНЕ-ГРАФИКЕ                                                                 | 🔘 ДА 🔘 НЕТ                               | 2020                                                 | 🔿 ДА 🚫 НЕТ                                    | ОДА 🗿 НЕТ                              |
| МАЛЫЕ ЗАКУПКИ                                                                                |                                          |                                                      |                                               |                                        |
| ИЗВЕЩЕНИЕ ОПУБЛИКОВАНО                                                                       | НАИМЕНОВАНИЕ ЗАКУПКИ *                   |                                                      | ЗАКУПКА МАЛОГО ОБЪЕМА                         | ЗАКУПКА НА ЕДИНИЦУ ПРОДУКЦИИ           |
| ЗАКУПКА ЗАВЕРШЕНА.                                                                           |                                          |                                                      | 🔘 ДА 🔘 НЕТ                                    | 🔘 ДА 🗿 НЕТ                             |
|                                                                                              |                                          |                                                      |                                               |                                        |
|                                                                                              |                                          |                                                      | ×                                             |                                        |
|                                                                                              | СПОСОБ ОПРЕДЕЛЕНИЯ ПОСТАВЩИКА *          |                                                      |                                               |                                        |
| ПЛАНЫ-ГРАФИКИ                                                                                | НЕ ВЫБРАН                                |                                                      | ~                                             |                                        |
| ЗАЯВКИ НА МРГ                                                                                | ПЛАНИРУЕМЫЙ СРОК ПУБЛИКАЦИИ *            | ПЛАНИРУЕМЫЙ СРОК ОКОНЧАНИЯ ИСПОЛНЕНИЯ<br>КОНТРАКТА * |                                               |                                        |
|                                                                                              | не указано 💼                             | ДЕКАБРЬ 2020                                         |                                               |                                        |
| Осуществление закупок     Служба поддержки     веко 77597.71     зисеот осозаказ@селтклаi.ru |                                          |                                                      |                                               |                                        |
| 9 ОБУЧЕНИЕ<br>Обучение по работе с системой                                                  | СПЕЦИФИКАЦИИ                             |                                                      |                                               | +                                      |

Рисунок 4

Перечень полей, необходимых для заполнения, зависит от выбранного типа закупки. В карточке заполняются следующие данные:

– Закупка малого объема – по умолчанию выбрано «Нет», для закупки малого объема (п. 4, 5 ч.1 ст.93 44-ФЗ) необходимо нажать «Да» и выбрать в появившемся поле из раскрывающегося списка «Основание малой закупки»;

- Закупка на единицу продукции – заполняется если планируется закупка в соответствии с ч.24 ст.22 44-ФЗ без указания объема товаров, работ, услуг, то в поле должно быть установлено значение «Да»;

- *Наименование объекта закупки* – заполняется автоматически, если выбрано «Да» в поле «Закупка малого объема», в остальных случаях вводится вручную;

– *Планируемый год размещения извещения о закупке* – заполняется путем выбора из даты из календаря;

– *Способ определения поставщика* – заполнение поля необходимо для дальнейшего формирования закупки или контракта;

– Контракт на выполнение работ по строительству, реконструкции, кап. ремонту, сносу объекта кап. строительства, проведению работ по сохранению объектов культурного наследия – поле отображается только при выборе в поле «Способ определения поставщика» значения «Электронный аукцион». Указание признака для соответствующих работ обязательно для корректного размещения извещения о закупке в ЕИС. Если в поле установлено значение «Да», то при публикации извещения обязательно прикрепление документа с типом «Проектно-сметная документация»;

- Планируемый срок публикации – заполняется путем выбора даты из календаря;

– Планируемая дата заключения контракта – поле отображается только если в поле «Способ определения поставщика» указано значение «Закупка у единственного поставщика» (за исключением закупок малого объема). Заполняется путем выбора даты из календаря;

– *Планируемый срок окончания исполнения контракта* – заполняется путем выбора даты из календаря.

3.2 Раздел «Спецификация» – заполняется путем добавления по кнопке + (*Рисунок* 5) и содержит следующие блоки:

- Общая информация – заполняются характеристики закупаемого товара, работы, услуги (Рисунок 8);

## ВАЖНО!!!

При указании только КПГЗ в печатную форму плана-графика погрузятся все ОКПД2 привязанные к СПГЗ связанные с данной веткой КПГЗ.

|                                 | <del>4</del> | год 2020 👻     | год Бюдж      | ETA 2020 💌    | МУП НО г. Г | Терми "Го | орсвет"       |         | ~               |          |             | откр            | оытая часть | <b>8</b> 5373 | 🗙 Гаря | ева Л. А. | - |
|---------------------------------|--------------|----------------|---------------|---------------|-------------|-----------|---------------|---------|-----------------|----------|-------------|-----------------|-------------|---------------|--------|-----------|---|
| 📩 ФИНАНСИРОВАНИЕ                |              | ПОКАЗАТЬ СВЯЗА | АННЫЕ ОБЪЕКТЬ | l »           | создание    | СПЕЦИ     | РИКАЦИИ       |         |                 | ×        |             |                 |             |               |        |           |   |
| —<br><u>Ш</u> ПЛАНИРОВАНИЕ      |              | ЛОТЫ — НОВ     | вый лот       |               |             |           |               |         |                 |          |             |                 |             |               |        | 🗈 🗙       |   |
| ОБЪЕКТЫ ЗАКУПОК                 |              | СОДЕРЖАНИЕ ЗА  | купки специ   | ФИКАЦИИ ФИНАН | О ДОБАВИ    | ITE CUEL  | ЦИФИКАЦИЮ 🔘 У | (KA3ATE | ТОЛЬКО КПГЗ     |          |             |                 |             |               |        |           |   |
| ПРОЕКТЫ ПЛАНОВ ЗАКУПОК          |              |                |               |               |             |           |               |         |                 | 3AKDLITL |             |                 |             |               |        |           |   |
| ПЛАНЫ ЗАКУПОК                   |              | СПЕЦИФИКА      | ции           |               |             | _         |               | _       | подоллито       |          |             |                 |             |               |        | +         |   |
| ДЕТАЛИЗИРОВАННЫЕ ОБЪЕКТЫ ЗАКУПС |              |                |               |               |             |           |               |         |                 |          |             |                 |             |               |        |           |   |
| лоты                            |              | кпгз 🍦         | спгз          | Единица из    | мерения     |           | Объем закупки |         | Цена за единицу |          | Сумма, руб. | График поставки | Метод ра    | счета НМЦ     |        |           |   |
| BCE                             | 3            |                |               |               |             |           |               |         | НИЧЕГО НЕ НАЙДЕ |          |             |                 |             |               |        |           |   |
|                                 |              |                |               |               |             |           | D             |         | 5               |          |             |                 |             |               |        |           | _ |

Рисунок 5

## ВАЖНО!!!

Выбирать конечный код СПГЗ, для корректного формирования ОКПД2 соответствующий закупке (Рисунок 6,7).

| 🛔 ЗАКУ            |               | год 2020 👻 | ГОД БЮДЖЕТА 2020 👻 | МУП НО г. Перми "Горсвет" |                | ~          |        |                        | р Открытая часть | Ө 5373 义 Гар   | яева Л. А. 👻 |
|-------------------|---------------|------------|--------------------|---------------------------|----------------|------------|--------|------------------------|------------------|----------------|--------------|
| 🛎 ФИНАНСИ         | ВЫБОР СПГЗ    |            |                    |                           |                |            |        |                        |                  | ×              |              |
| <u>ин</u> планирс | КПГЗ          |            |                    |                           |                |            |        |                        |                  |                | 🗈 ×          |
| ОБЪЕКТЫ З         | НЕ ВЫБРАНО    |            |                    |                           | ^              |            |        |                        |                  |                |              |
| ПРОЕКТЫ Г         | Поиск по КПГЗ |            |                    |                           | <b>م</b>       |            |        |                        |                  |                |              |
| ПЛАНЫ ЗАН         | > 01 ТОВАРЫ   |            |                    |                           |                |            |        |                        |                  |                |              |
| ДЕТАЛИЗИ          | ) 02 РАБОТЫ   |            |                    |                           |                |            |        |                        |                  |                |              |
| лоты              | > 03 УСЛУГИ   |            |                    |                           | C Y            | код окпд-2 | °<br>∀ | Для совместной закупки |                  | Ÿ              |              |
| BCE               |               |            |                    |                           | ничего не най  | 1EHO       |        |                        |                  |                |              |
| опублик           |               |            |                    |                           | TIPALIOTILTIAN | 4,2110     |        |                        |                  | DOLLO U        | BCEFO: 0     |
| МАЛЫЕ З           |               |            |                    |                           |                |            |        |                        |                  | BCELO. 0       |              |
| ИЗВЕЩЕН           |               |            |                    |                           |                |            |        |                        | B                | ЫБРАТЬ ЗАКРЫТЬ |              |
| ЗАКУПКА           |               | _          |                    |                           |                |            |        |                        | _                |                |              |

Рисунок 6

| a SAI                                | выбор сп            |                                                                                 |                   |                   |        |                                                                   | X         | элев М. В. 🕚 |
|--------------------------------------|---------------------|---------------------------------------------------------------------------------|-------------------|-------------------|--------|-------------------------------------------------------------------|-----------|--------------|
| объект:                              | КПГЗ<br>01.10.05.03 | 3.02.02 СВЕТИЛЬНИКИ НАРУЖНЫЕ 👻                                                  | ЕСТЬ ТИПОВОЕ ТЕХН | ИЧЕСКОЕ ЗАДАНИЕ   | ЕСТЬ 1 | ГИПОВОЙ ШАБЛОН КОНТРАКТА<br>• • • • • • • • • • • • • • • • • • • |           |              |
| проекта<br>планы :<br>детали:        | СПГЗ                |                                                                                 |                   |                   |        |                                                                   |           |              |
| лоты<br>все                          |                     | Наименование СПГЗ                                                               | ÷<br>v            | Единица измерения | < ⊳    | Для совместной закупки                                            | 7         |              |
| опубл                                |                     | Светильник светодиодный, консольный, 100Вт, не менее 100лм/Вт, 5000-5500К, IP65 |                   | Штука             |        | Нет                                                               |           |              |
| ИЗВЕШ                                |                     | Светильник светодиодный, консольный, 100Вт, не менее 100лм/Вт, 6000-6500К, IP65 |                   | Штука             |        | Нет                                                               |           |              |
| ЗАКУП                                | ~                   | Светильник светодиодный, консольный, 65Вт, не менее 100лм/Вт, 5000-5500К, IP65  |                   | Штука             |        | Нет                                                               |           |              |
| ЗАКУП<br>КОНТР.                      |                     | Светильник светодиодный, консольный, 65Вт, не менее 100лм/Вт, 4000-5000К, IP65  |                   | Штука             |        | Нет                                                               |           | BCEFO: 0     |
| OTMEH                                |                     | Светильник светодиодный, торшерный, з9Вт, не менее 100лм/Вт, 3000-3500К, IP65   |                   | Штука             |        | Нет                                                               |           |              |
| ПЛАНЫН<br>ЗАЯВКИ                     |                     | Светильник светодиодный, торшерный, 40Вт, не менее 100лм/Вт, 5000К, IP65        |                   | Штука             |        | Нет                                                               |           |              |
| служ                                 | 1 2 3               |                                                                                 |                   |                   |        |                                                                   | BCEFO: 26 |              |
| 8-800 <u>supp</u>                    |                     |                                                                                 |                   |                   |        | выбрать                                                           | ЗАКРЫТЬ   | +            |
| জ <sup>ОБУЧЕН</sup><br><u>Обучен</u> | ие по работе с      | системой                                                                        |                   |                   |        |                                                                   |           |              |

Рисунок 7

|                                | Ą   | год 2020 👻 год Бюджета 2020 👻 МУП НО г. Перми 'Горсвет'                        | ✓ (→ Открытая часть 0 540) ♀ Гаряева Л. А.                                                                                                    |
|--------------------------------|-----|--------------------------------------------------------------------------------|----------------------------------------------------------------------------------------------------|
| ФИНАНСИРОВАНИЕ                 |     | ПОКАЗАТЬ СВЯЗАННЫЕ ОБЪЕКТЫ »                                                   |                                                                                                    |
| <u>ііі</u> ПЛАНИРОВАНИЕ        |     | ЛОТЫ — НОВЫЙ ЛОТ — СПЕЦИФИКАЦИЯ                                                |                                                                                                    |
| ОБЪЕКТЫ ЗАКУПОК                | >   | ОБЩАЯ ИНФОРМАЦИЯ ГРАФИК ПОСТАВКИ РАСЧЕТ НМЦ АДРЕС ПОСТАВКИ                     |                                                                                                    |
| ПРОЕКТЫ ПЛАНОВ ЗАКУПОК         |     |                                                                                |                                                                                                    |
| ПЛАНЫ ЗАКУПОК                  |     | ОБЩАЯ ИНФОРМАЦИЯ                                                               |                                                                                                    |
| ДЕТАЛИЗИРОВАННЫЕ ОБЪЕКТЫ ЗАКУП | юк> | клгз                                                                           |                                                                                                    |
| лоты                           |     | 01.10.05.03.02.02 СВЕТИЛЬНИКИ НАРУЖНЫЕ                                         | ×                                                                                                    |
| BCE                            | 3 < | слгз                                                                           | окпд-2                                                                                                    |
| ОПУБЛИКОВАНЫ В ПЛАНЕ-ГРАФИКЕ   |     | СВЕТИЛЬНИК СВЕТОДИОДНЫЙ, КОНСОЛЬНЫЙ, 65ВТ, НЕ МЕНЕЕ 100ЛМ/ВТ, 5000-5500К, IP65 | 27.40.39.113 СВЕТИЛЬНИКИ И УСТРОЙСТВА ОСВЕТИТЕЛЬНЫЕ ПРОЧИЕ, НЕ ВКЛЮЧЕННЫЕ В ДРУГИЕ<br>ГРУППИРОВКИ, ПРЕДНАЗНАЧЕННЫЕ ДЛЯ ИСПОЛЬЗОВАНИЯ СО СВЕТОДИОДНЫМИ ЛАМПАМИ И ПРОЧИМИ |
| МАЛЫЕ ЗАКУПКИ                  |     |                                                                                | СВЕТОДИОДНЫМИ ИСТОЧНИКАМИ СВЕТА                                                                                                    |
| ИЗВЕЩЕНИЕ ОПУБЛИКОВАНО         |     | ЕДИНИЦА ИЗМЕРЕНИЯ                                                              | код ктру                                                                                                    |
| ЗАКУПКА ЗАВЕРШЕНА              |     | ШТУКА                                                                          | -                                                                                                    |
| ЗАКУПКА НЕ СОСТОЯЛАСЬ          |     |                                                                                |                                                                                                    |

Рисунок 8

– *График поставки* – заполнение «Этапов Поставки» необходимо для дальнейшего формирования закупки (извещения) (*Рисунок 9*);

|                              | 4 | год 2020 👻 год       | д БЮДЖЕТА <b>2020</b> | МУП НО г. Перми "Горсвет" | ~                              | р Открытая часть | <u>ө 5401</u>     | іряева Л. А. |
|------------------------------|---|----------------------|-----------------------|---------------------------|--------------------------------|------------------|-------------------|--------------|
| 🛎 ФИНАНСИРОВАНИЕ             |   | ПОКАЗАТЬ СВЯЗАННЫЕ   | объекты »             |                           |                                |                  |                   |              |
| Ш ПЛАНИРОВАНИЕ               |   | <b>ЛОТЫ —</b> НОВЫЙ. | ЛОТ — СПЕЦИФИКА       | ация                      |                                |                  |                   | 🖻 ×          |
|                              |   | ОБЩАЯ ИНФОРМАЦИЯ     | ГРАФИК ПОСТАВКИ РАСЧЕ | Т НМЦ АДРЕС ПОСТАВКИ      |                                |                  |                   |              |
| ПРОЕКТЫ ПЛАНОВ ЗАКУПОК       |   |                      |                       |                           |                                |                  |                   |              |
| ПЛАНЫ ЗАКУПОК                |   | ГРАФИК ПОСТАВКИ      |                       |                           |                                | СКОП             | ИРОВАТЬ ГРАФИК ПО | ОСТАВКИ      |
| ДЕТАЛИЗИРОВАННЫЕ ОБЪЕКТЫ ЗАК |   |                      |                       |                           |                                |                  |                   |              |
|                              |   | общий объем пост     | АВКИ                  |                           |                                |                  |                   |              |
| BCE                          |   | 100,00000            |                       |                           |                                |                  |                   |              |
|                              |   |                      |                       |                           |                                |                  |                   |              |
|                              |   | ЭТАПЫ ПОСТАВКИ       |                       |                           |                                |                  |                   | +            |
|                              |   | Nº atana             | Объем постарки з      | 17000                     | Нацало этола постарии          |                  |                   |              |
|                              |   | in Statu             | ooben noorabki o      | , und                     |                                |                  |                   |              |
|                              |   | 1                    | 100,00000             |                           | С момента заключения контракта | 31.12.2020       |                   | 1            |
|                              |   |                      |                       |                           |                                |                  |                   | Ū            |
|                              |   |                      |                       |                           |                                |                  |                   | BCEFO: 1     |
|                              |   |                      |                       |                           |                                |                  |                   |              |

Рисунок 9

– *Расчет НМЦК* – заполнение необходимо для дальнейшего формирования закупки (извещения) (*Рисунок 10*);

| ЗАКУПКИ веловатовала Ф                                              | год 2020 - год Бюджи                                                                    | ЕТА 2020 · МУП НО г. Перми "Горовет"                        | ×                           |                 |                                                         |                        | ہ <del>(</del> ا      | крытая часть 05433 0  | Гаряева Л. А. 👻 📩 |
|---------------------------------------------------------------------|-----------------------------------------------------------------------------------------|-------------------------------------------------------------|-----------------------------|-----------------|---------------------------------------------------------|------------------------|-----------------------|-----------------------|-------------------|
| 🛎 Финансирование >                                                  |                                                                                         | ы»<br>5 — спенификания                                      |                             |                 |                                                         |                        |                       |                       |                   |
| ПЛАНИРОВАНИЕ                                                        | ОБЩАЯ ИНФОРМАЦИЯ ГРАФИКТ                                                                | поставки <b>расчет ниц</b> документы расчета ниц результать | РАСЧЕТА АДРЕСПОСТАВКИ       |                 |                                                         |                        |                       |                       |                   |
| ПРОЕКТЫ ПЛАНОВ ЗАКУПОК                                              | PACHET HML                                                                              |                                                             |                             |                 |                                                         |                        |                       |                       |                   |
| ПЛАНЫ ЗАКУПОК<br>                                                   | МЕТОД ОПРЕДЕЛЕНИЯ НМЦ *                                                                 | цена единиц                                                 | Ы ТОВАРА, РАБОТЫ, ИЛИ УСЛУГ | И С НДС, РУБ    | СУММА ЗАКУПКИ С ҢДС, РУБ                                |                        |                       |                       |                   |
| лоты 🗸                                                              | МЕТОД СОПОСТАВИМЫХ РЫНО                                                                 | 04НЫХ ЦЕН (АНАЛИЗА РЫНКА) 12 500,00                         |                             |                 | 3 750 000,00                                            |                        |                       |                       |                   |
| ВСЕ 3 ·<br>ОПУБЛИКОВАНЫ В ПЛАНЕ-ГРАФИКЕ 0                           | TOPOMENTE DICUTA UNIV                                                                   |                                                             |                             |                 |                                                         |                        |                       | CHORHDODIT- 804034    |                   |
|                                                                     | документы расчета ниц                                                                   |                                                             |                             |                 |                                                         |                        |                       | Скониновать докум     |                   |
| ИЗВЕЩЕНИЕ ОПУБЛИКОВАНО 0 ЗАКУПКА ЗАВЕРШЕНА 0                        | Дата загрузки $\stackrel{\circ}{\overset{\circ}{_{_{_{_{_{_{_{_{_{_{_{_{_{_{_{}}}}}}}}$ | Тип документа У                                             | Название Т                  | Номер документа | Дата документа                                          | Ŧ                      | Цена за единицу, руб. | т Пользователь        | Y                 |
|                                                                     | 12.11.2019 10:47                                                                        | Коммерческое предложение поставщика                         | Приложени1.odt              | 155             | 11.11.2019                                              | e                      | 12 000,00             | Tedenes M. B.         | *                 |
| КОНТРАКТ ЗАКЛЮЧЕН 0<br>ОТМЕНЕНЫ 0                                   |                                                                                         |                                                             |                             |                 |                                                         |                        |                       |                       | <u> </u>          |
| ПЛАНЫ-ГРАФИКИ<br>ЗАЯВКИ НА МРГ >                                    | 12.11.2019 10:48                                                                        | Коммернеское предложение поотавщика                         | Приложени2.odt              | 56              | 07.11.2019                                              |                        | 13 000,00             | Teőenes M. B.         | Ū                 |
| потребность >                                                       | 12.11.2019 10:49                                                                        | Коммерческое предложение поставщика                         | Приложени3.odt              | 15              | 11.11.2019                                              |                        | 12 500,00             | Teбenes M. B.         | ±<br>⊡            |
| щ осуществление закупок →<br>Ω контракты →                          |                                                                                         |                                                             |                             |                 |                                                         |                        |                       |                       | BCEFO: 3          |
| <ul> <li>АРМ ГРБС</li> <li>АРМ УПОЛНОМОЧЕННОГО ОРГАНА</li> </ul>    | РЕЗУЛЬТАТЫ РАСЧЕТА                                                                      |                                                             |                             |                 |                                                         |                        |                       | PACCH                 | ИТАТЬ НМЦ         |
| <ul> <li>д арм руководителя</li> <li>Аналитика</li> </ul>           | Средняя арифметическая вел                                                              | пичана цены за единицу,руб                                  | Среднее квадратичное о      | тклонение       | Коэффициент вариации                                    | Рассчитанная НМІ       | Ц единицы, руб        | Рассчитанная НМЦ, руб |                   |
| 🖬 нси >                                                             | 12 500.00                                                                               |                                                             | 500.00                      |                 | 4,00                                                    | 12 500.00              |                       | 3 750 000.00          | BCETO: 1          |
| Служба поддержки<br>• 8400-775-97-71                                | АДРЕС ПОСТАВКИ                                                                          |                                                             |                             |                 |                                                         |                        |                       |                       |                   |
| езролгодовски ретигали<br>ОБУЧЕНИЕ<br>Обучение по работе с системой | АДРЕС ПОСТАВКИ ИЗ СПРАВО<br>АДР С НЕТ                                                   | NHIRA 3AKA3NROF                                             |                             |                 | АДРЕС ПОСТАВКИ *<br>614077, ПЕРМСКИЙ КРАЙ, ГОРОД ПЕРМЬ, | БУЛЬВАР ГАГАРИНА, 84 А | _                     |                       | • •               |

Рисунок 10

# 3.3 Раздел «Финансирование» – заполняется путем добавления по кнопке + (*Pucyнok 12*).

Для выбора источника финансирования необходимо воспользоваться полями «Год» и «Тип финансирования».

| 🚦 ЗАКУ           |                           | <del>Ą</del> | год 2020 👻 год Бюд   | жета 2020 👻              | МУП НО г. Перми 'Горс     | вет"                              | ~ |                                     | Г→ Открытая часть       | <b>()</b> 5373 Q | Гаряева | Л. А. 👻 | ^ |
|------------------|---------------------------|--------------|----------------------|--------------------------|---------------------------|-----------------------------------|---|-------------------------------------|-------------------------|------------------|---------|---------|---|
| 🛎 ФИНАНСИ        | ВЫБОР ИСТОЧНИК            | А ФИНАН      | СИРОВАНИЯ            |                          |                           |                                   |   |                                     |                         |                  | ×       |         |   |
| <u>Ш</u> ПЛАНИРС | ИСТОЧНИКИ ФИ              | нансир       | рвания               |                          |                           |                                   |   |                                     |                         |                  | Ľ       | ) ×     |   |
| ОБЪЕКТЫ З        |                           |              |                      |                          |                           |                                   |   |                                     |                         |                  |         | _       |   |
| ПЛАНЫ ЗАЙ        | ОД ИСТОЧНИКА<br>НЕ УКАЗАН | ФИНАНСІ      | ирования             | ТИП ФИНАНСИ<br>НЕ УКАЗАН | РОВАНИЯ                   | ГОД БЮДЖЕТА<br>• 2020             |   |                                     |                         |                  |         |         |   |
| ДЕТАЛИЗИ         |                           |              |                      |                          |                           |                                   |   |                                     |                         |                  |         |         |   |
| все              |                           |              |                      |                          |                           |                                   |   |                                     | сох                     | РАНИТЬ ЗАКРИ     | ыть     | ЕГО: 0  |   |
| опублико         |                           |              | ФИНАНСИРОВАНИЕ       |                          |                           |                                   |   |                                     |                         |                  |         | +       |   |
| МАЛЫЕ ЗА         |                           |              |                      |                          |                           |                                   |   |                                     |                         |                  |         |         |   |
| ИЗВЕЩЕНИ         |                           |              | ОБЩАЯ СУММА ФИНАНСИР | ОВАНИЯ                   |                           |                                   |   |                                     |                         |                  |         |         |   |
| ЗАКУПКА З        |                           |              | 0,00                 |                          |                           |                                   |   |                                     |                         |                  |         |         |   |
| КОНТРАКТ         |                           |              | ИСТОЧНИКИ ФИНАНСИРС  | ВАНИЯ                    |                           |                                   |   |                                     |                         |                  |         | 0       |   |
| OTMEHEHE         |                           |              |                      |                          |                           |                                   |   |                                     |                         |                  |         |         |   |
| ПЛАНЫ-ГРА        |                           |              | Тип финансиро        | зания 🔻 К                | од текущего источника 🛛 🔻 | Лимит по источнику финансирования | ÷ | Остаток по источнику финансирования | Сумма по источнику<br>▼ | финансирования   |         |         |   |
|                  |                           |              |                      |                          |                           | Dreas user 12                     |   |                                     |                         |                  |         |         |   |

Рисунок 12

Выбираем необходимый для проведения закупки «Источник финасирования» (Рисунок 13).

| 🛔 ЗАК                       | ОПКИ нем | ICK3HЙ КРАЙ <b>Р</b> | год 2020    | - год в | 5юджета <b>2020</b>   | МУП НО г. Перми | "Горсвет"   |       |   | ~                 | р Открытая часть | <b>()</b> 515 | о т    | ебелев М. В |
|-----------------------------|----------|----------------------|-------------|---------|-----------------------|-----------------|-------------|-------|---|-------------------|------------------|---------------|--------|-------------|
| 🛎 ФИНАН                     | ВЫБОР ИС | ГОЧНИКА ФИНАНСІ      | ИРОВАНИЯ    |         |                       |                 |             |       |   |                   |                  |               |        | ×           |
| <u>ііі</u> плани<br>объекті | источн   | ИКИ ФИНАНСИРОЕ       | кина        |         |                       |                 |             |       |   |                   |                  |               |        |             |
| проекта                     | год ист  | ОЧНИКА ФИНАНСИР      | ОВАНИЯ      | тип а   | ФИНАНСИРОВАНИЯ        |                 | ГОД БЮДЖЕТА |       |   |                   |                  |               |        | CEFO:       |
| <b>ДЕТАЛИ</b> :             | 2020     |                      |             | • БЮД   | (жет унитарного предг | приятия 🗸       | 2020        |       |   |                   |                  |               |        | _           |
| лоты                        | источн   | ИКИ ФИНАНСИРОВ       | АНИЯ        |         |                       |                 |             |       |   |                   |                  |               |        |             |
| опубл                       |          | Источники фина       | ансирования | ÷       | Наименование пок      | сазателя 🗘      | KBP         | КОСГУ | ÷ | Сумма лимита, руб | ÷                | Остаток, руб. | )<br>7 |             |
| ИЗВЕШ                       |          | Собственные сред     | цства       |         | 0                     |                 | 000         |       |   | 70 000 000,00     | 68               | 000 000,00    |        | С           |
| ЗАКУП<br>ЗАКУП              | ~        | субсидия по до       | ГОВОРУ №1   |         | 944050310104710108    | 311             | 000         | 000   |   | 153 149 600,00    | 13               | 3 149 600,00  |        | 0           |
| контр                       |          |                      |             |         |                       |                 |             |       |   |                   |                  |               | BCEFO: | 2           |
| ОТМЕН                       |          |                      |             |         |                       |                 |             |       |   |                   | •                | СОХРАНИТЬ     | ЗАКРЬ  |             |

Рисунок 13

Резервируем «*Сумму по источнику финансирования*» – сумма используется для формирования текущего ЛОТа, включения в план-график закупок, проведения закупки (извещение), заключение контракта (*Рисунок 14*).

|                                                                            | год 2020 🔻 год Бюд            | жета 2020 V МУП НО                                | г. Перми "Горсвет"                   | ГОД 2020 У ГОД БЮДЖЕТА 2020 У МУП НО г. Перми "Торсвет" У ┍р Открытая часть ОБЪ 2 Тебелев М. В. |                                      |          |  |  |  |  |  |
|----------------------------------------------------------------------------|-------------------------------|---------------------------------------------------|--------------------------------------|-------------------------------------------------------------------------------------------------|--------------------------------------|----------|--|--|--|--|--|
| 📥 ФИНАНСИРОВАНИЕ >                                                         | ПОКАЗАТЬ СВЯЗАННЫЕ ОБЪЕК      | ты»                                               |                                      |                                                                                                 |                                      |          |  |  |  |  |  |
| —<br><u>Ш</u> ПЛАНИРОВАНИЕ У                                               | <b>ЛОТЫ —</b> НОВЫЙ ЛОТ       | 10ТЫ — НОВЫЙ ЛОТ 🖻 🗙                              |                                      |                                                                                                 |                                      |          |  |  |  |  |  |
| ОБЪЕКТЫ ЗАКУПОК >                                                          | СОДЕРЖАНИЕ ЗАКУПКИ ФИНИ       | ЭДЕРЖАНИЕ ЗАКУПКИ ФИНАНСИРОВАНИЕ <b>ДОКУМЕНТЫ</b> |                                      |                                                                                                 |                                      |          |  |  |  |  |  |
| ПРОЕКТЫ ПЛАНОВ ЗАКУПОК                                                     | ФИНАНСИРОВАНИЕ                |                                                   |                                      |                                                                                                 |                                      |          |  |  |  |  |  |
| ПЛАНЫ ЗАКУПОК                                                              |                               |                                                   |                                      |                                                                                                 |                                      |          |  |  |  |  |  |
| ДЕТАЛИЗИРОВАННЫЕ ОБЪЕКТЫ ЗАКУПОК >                                         | ОБЩАЯ СУММА ФИНАНСИР          | ОВАНИЯ                                            |                                      |                                                                                                 |                                      |          |  |  |  |  |  |
| лоты 🗸                                                                     | 2 000 000,00                  |                                                   |                                      |                                                                                                 |                                      |          |  |  |  |  |  |
| BCE 1                                                                      |                               |                                                   |                                      |                                                                                                 |                                      | _        |  |  |  |  |  |
| ОПУБЛИКОВАНЫ В ПЛАНЕ-ГРАФИКЕ 0                                             | ИСТОЧНИКИ ФИНАНСИРС           | ИСТОЧНИКИ ФИНАНСИРОВАНИЯ +                        |                                      |                                                                                                 |                                      |          |  |  |  |  |  |
| МАЛЫЕ ЗАКУПКИ 0                                                            |                               |                                                   |                                      |                                                                                                 |                                      |          |  |  |  |  |  |
| ИЗВЕЩЕНИЕ ОПУБЛИКОВАНО 0                                                   | Тип финансирования 🛛 🍸        | Код текущего источника 🔻                          | Лимит по источнику<br>финансирования | <ul> <li>Остаток по источнику<br/>финансирования</li> </ul>                                     | Сумма по источнику<br>финансирования | Ŷ        |  |  |  |  |  |
| ЗАКУПКА ЗАВЕРШЕНА 0                                                        |                               |                                                   |                                      |                                                                                                 |                                      |          |  |  |  |  |  |
| ЗАКУПКА НЕ СОСТОЯЛАСЬ 0                                                    | Год:                          |                                                   | 2020                                 |                                                                                                 | 2 000 000,00                         | _        |  |  |  |  |  |
| КОНТРАКТ ЗАКЛЮЧЕН 0                                                        | Бюджет унитарного предприятия | Собственные средства-0-000<br>(2020)              |                                      |                                                                                                 | 2 000 000,00                         | Ū        |  |  |  |  |  |
| отменены о                                                                 |                               |                                                   |                                      |                                                                                                 |                                      | BCEFO: 1 |  |  |  |  |  |
| ПЛАНЫ-ГРАФИКИ                                                              |                               |                                                   |                                      |                                                                                                 |                                      |          |  |  |  |  |  |
| ЗАЯВКИ НА МРГ >                                                            | ДОКУМЕНТЫ                     |                                                   |                                      |                                                                                                 |                                      | +        |  |  |  |  |  |
|                                                                            |                               |                                                   |                                      |                                                                                                 |                                      |          |  |  |  |  |  |
| СЛУЖБА ПОДДЕРЖКИ<br>8-800-555-44-50<br><u>support-goszakaz@permkrai.ru</u> | Дата загрузки 🔅               | Название 🔻 Тип 🔻                                  | Сформирован автоматически            | • Отправить в ЕИС                                                                               | Пользователь у Размер                | 0        |  |  |  |  |  |
| ОБУЧЕНИЕ<br>Обучение по работе с системой                                  |                               |                                                   | НИЧЕГО НЕ Н                          | іайдено                                                                                         |                                      |          |  |  |  |  |  |

#### Рисунок 14

3.4 Раздел «Документы» – прикрепление документов к лоту не обязательно, так как они не выгружаются в ЕИС. Прикрепить документы можно при редактировании лота при формировании закупки (извещения) и отправить в ЕИС.

**4.** После того, как все необходимые поля заполнены, сохраняем и утверждаем «ЛОТ» (*Рисунок* 15,16).

| ЗАКУПКИ пермоной край           | р ГОД 2020 V ГОД БЮДЖЕТА 2020 V МУП НО г. Перм         | ии "Горсвет" 🗸 🗸                                        | открытая часть 0 515 Q Тебелев М. В.  ×  |  |  |  |  |  |  |  |
|---------------------------------|--------------------------------------------------------|---------------------------------------------------------|------------------------------------------|--|--|--|--|--|--|--|
| 🚔 ФИНАНСИРОВАНИЕ                | ПОКАЗАТЬ СВЯЗАННЫЕ ОБЪЕКТЫ »                           |                                                         |                                          |  |  |  |  |  |  |  |
| <u>ш</u> планирование           | <ul> <li>лоты – новый лот</li> </ul>                   |                                                         | 🖻 ×                                      |  |  |  |  |  |  |  |
| ОБЪЕКТЫ ЗАКУПОК                 | > содержание закупки спецификации финансирование докуг | Одержание закупки спецификации финансирование документы |                                          |  |  |  |  |  |  |  |
| ПРОЕКТЫ ПЛАНОВ ЗАКУПОК          |                                                        |                                                         | BCEFO: 1                                 |  |  |  |  |  |  |  |
| ПЛАНЫ ЗАКУПОК                   |                                                        |                                                         |                                          |  |  |  |  |  |  |  |
| ДЕТАЛИЗИРОВАННЫЕ ОБЪЕКТЫ ЗАКУПО | ФИНАНСИРОВАНИЕ                                         |                                                         |                                          |  |  |  |  |  |  |  |
| лоты                            |                                                        |                                                         |                                          |  |  |  |  |  |  |  |
| BCE                             |                                                        |                                                         |                                          |  |  |  |  |  |  |  |
| Рисунок 15                      |                                                        |                                                         |                                          |  |  |  |  |  |  |  |
|                                 | ГОД 2020 · ГОД БЮДЖЕТА 2020 · МУП НО г. Перм           | ии "Горсвет" 🗸 🗸                                        | открытая часть 🔒 сэтэ) 🔍 Тебелев М. В. 👻 |  |  |  |  |  |  |  |
| 📇 ФИНАНСИРОВАНИЕ                | ПОКАЗАТЬ СВЯЗАННЫЕ ОБЪЕКТЫ »                           |                                                         |                                          |  |  |  |  |  |  |  |
| —<br><u>іні</u> планирование    | - ЛОТЫ – ЛОТ №2029775 – ФОРМИРОВАНИЕ                   |                                                         | утвердить 🗡 📅 🗙                          |  |  |  |  |  |  |  |
| ОБЪЕКТЫ ЗАКУПОК                 | > ОБЩАЯ ИНФОРМАЦИЯ СОДЕРЖАНИЕ ЗАКУПКИ СПЕЦИФИКАЦИИ ФИ  | НАНСИРОВАНИЕ ДОКУМЕНТЫ ИСТОРИЯ ИЗМЕНЕНИЙ                |                                          |  |  |  |  |  |  |  |
| ПРОЕКТЫ ПЛАНОВ ЗАКУПОК          |                                                        |                                                         |                                          |  |  |  |  |  |  |  |
| ПЛАНЫ ЗАКУПОК                   | ОБЩАЯ ИНФОРМАЦИЯ                                       |                                                         |                                          |  |  |  |  |  |  |  |
| ДЕТАЛИЗИРОВАННЫЕ ОБЪЕКТЫ ЗАКУПО | РЕЕСТРОВЫЙ НОМЕР ДАТА СОЗДАНИЯ                         | СТАТУС                                                  |                                          |  |  |  |  |  |  |  |
| лоты                            | × 2029775 12.11.2019                                   | ФОРМИРОВАНИЕ                                            |                                          |  |  |  |  |  |  |  |
| BCE                             | 3 <                                                    |                                                         |                                          |  |  |  |  |  |  |  |
| Duoyuor 16                      |                                                        |                                                         |                                          |  |  |  |  |  |  |  |

Рисунок 16

**5.** Закрываем утвержденный «ЛОТ» (*Рисунок 17*) и переходим к формированию планаграфика закупок.

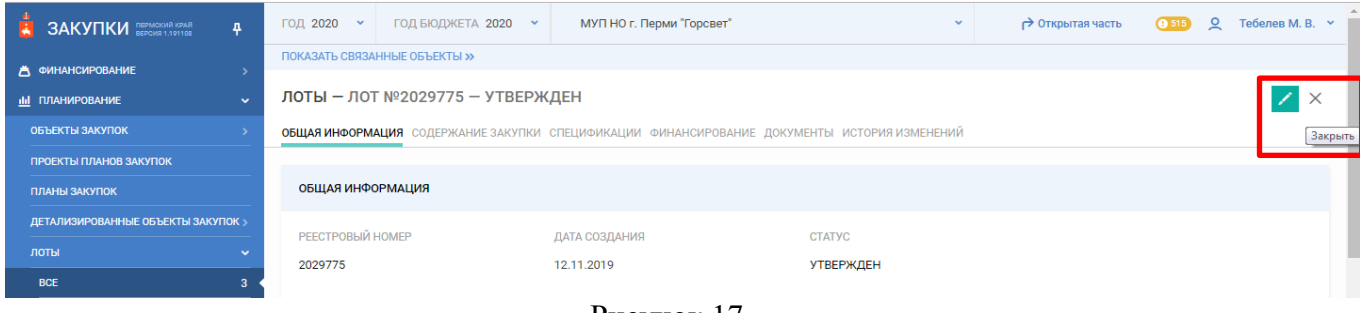

Рисунок 17

Переходим в раздел «Планирование» - «Планы-графики». Убедимся, что выбран 2020 год. Нажимаем кнопку «Создать» + (Рисунок 18).

|                                    | год, 2020 🗸 | МУП НО г. Перми "Горова       | eT"                                | ~                                    |                                                  |              | Открытая часть                      | <b>()</b> 515 | 2 Тебелев М. I | B. 🗸 |
|------------------------------------|-------------|-------------------------------|------------------------------------|--------------------------------------|--------------------------------------------------|--------------|-------------------------------------|---------------|----------------|------|
| 🛎 ФИНАНСИРОВАНИЕ 🔶                 | ПЛАНЫ-ГРАФ  | ПЛАНЫ-ГРАФИКИ - ВСЕ           |                                    |                                      |                                                  |              |                                     | E             |                |      |
| ші планирование 🗸 🗸                |             | Basarraan in                  | Ohuwi ohi ou huwinonnen ohoonounun |                                      |                                                  |              | ~                                   |               |                | _    |
| ОБЪЕКТЫ ЗАКУПОК >                  | Версия 🦷    | номер ЕИС                     | руб.                               | <ul> <li>Количество лотов</li> </ul> | <ul> <li>Рассмотрение на МРГ</li> <li></li></ul> | Актуальность | <ul> <li>Дата публикация</li> </ul> | т Стат        | .yc            |      |
| ПРОЕКТЫ ПЛАНОВ ЗАКУПОК             |             | Нег созданных планов-графиков |                                    |                                      |                                                  |              |                                     |               |                |      |
| ПЛАНЫ ЗАКУПОК                      |             |                               |                                    |                                      |                                                  |              |                                     |               |                | - 1  |
| ДЕТАЛИЗИРОВАННЫЕ ОБЪЕКТЫ ЗАКУПКИ > |             |                               |                                    |                                      |                                                  |              |                                     |               |                |      |
| лоты                               |             |                               |                                    |                                      |                                                  |              |                                     |               |                |      |
| ПЛАНЫ-ГРАФИКИ                      |             |                               |                                    |                                      |                                                  |              |                                     |               |                |      |
| ЗАЯВКИ НА МРГ >                    |             |                               |                                    |                                      |                                                  |              |                                     |               |                |      |

Рисунок 18

Далее открывается сформированный план-график закупок с ранее созданными лотами. В «План-график» попадаю только те «ЛОТы», которые находятся на статусе «Утвержден». Сохраняем план-график нажатием кнопки «Сохранить» (*Рисунок 19*).

|                                                                            | ГОД 2020 🗸 МУП НО г. Перми                                                                                           | "Горсвет"                                      | ~                         | → Открытая ча          | асть 0515 🝳 Тебелев М. В. 🗸    |
|----------------------------------------------------------------------------|----------------------------------------------------------------------------------------------------|------------------------------------------------|---------------------------|------------------------|--------------------------------|
| 📥 ФИНАНСИРОВАНИЕ >><br><u>ІІІ</u> ПЛАНИРОВАНИЕ                             | ПЛАНЫ-ГРАФИКИ - НОВЫЙ<br>основные сведения итоговые пом                                                              | (АЗАТЕЛИ ЛОТЫ                                  |                           |                        | ×                              |
| ОБЪЕКТЫ ЗАКУПОК >                                                          | основные сведения                                                                                                    |                                                |                           |                        |                                |
| ПЛАНЫ ЗАКУПОК<br>ДЕТАЛИЗИРОВАННЫЕ ОБЪЕКТЫ ЗАКУПКИ >                        | ЗАКАЗЧИК<br>МУНИЦИПАЛЬНОЕ УНИТАРНОЕ ПР                                                                               | ЕДПРИЯТИЕ НАРУЖНОГО ОСВЕЩЕНИЯ ГО               | РОДА ПЕРМИ                | "FOPCBET"              |                                |
| лоты<br>ПЛАНЫ-ГРАФИКИ<br>ЗАЯВКИ НА МРГ                                     | ГОД ПЛАНИРОВАНИЯ<br>2020                                                                                             |                                                | ПЕРИОД ПЛА<br>2020 - 2022 | НА-ГРАФИКА             |                                |
| потребность ><br>осуществление закупок ><br>Г2 контракты >                 | ОСНОВНЫЕ ПОКАЗАТЕЛИ                                                                                                  |                                                |                           |                        |                                |
| АРМ РУКОВОДИТЕЛЯ ><br>АНАЛИТИКА >                                          | Показатель         Руг           Сумма закупок у единственного поставщика по п.4 ч.1 ст.93 (до 300 тыс.)         2 0 |                                                |                           | Рублей<br>2 000 000,00 | Процент от общей суммы закупок |
| нси >                                                                      | Сумма закупок у единственного постае ИТОГОВЫЕ ПОКАЗАТЕЛИ ПЛАНА-Г                                                     | зщика по п.5 ч.1 ст.93 (до 600 тыс.)<br>РАФИКА |                           | 0,00                   | 0,00%                          |
| СлужБА ПОДДЕРЖКИ<br>8-800-555-44-50<br><u>support-goszakaz@permkrai.ru</u> | Общая сумма, руб                                                                                                    |                                                |                           |                        | 59 500 000,00                  |
| ОБУЧЕНИЕ<br>Обучение по работе с системой                                  | Сумма платежей на 2020 год, руб<br>59 500 000,00                                                                     | Сумма платежей на 2021 год, руб<br>0,00        | Сумма плате»              | кей на 2022 год, руб   | Сумма на последующие годы, руб |

Рисунок 19

После чего в «Плане-графике» со статуса «Формирование» необходимо, либо выполнить действие «Отправить на согласование ФО» (для прохождения контроля лимитов в АЦК-Финансы) (Рисунок 20), либо выполнить действие «Утвердить» (без прохождения контроля лимитов действие доступно для унитарных предприятий) (Рисунок 21). Кнопка «Утвердить» доступна только пользователю с ролью «Руководитель ГЗ».

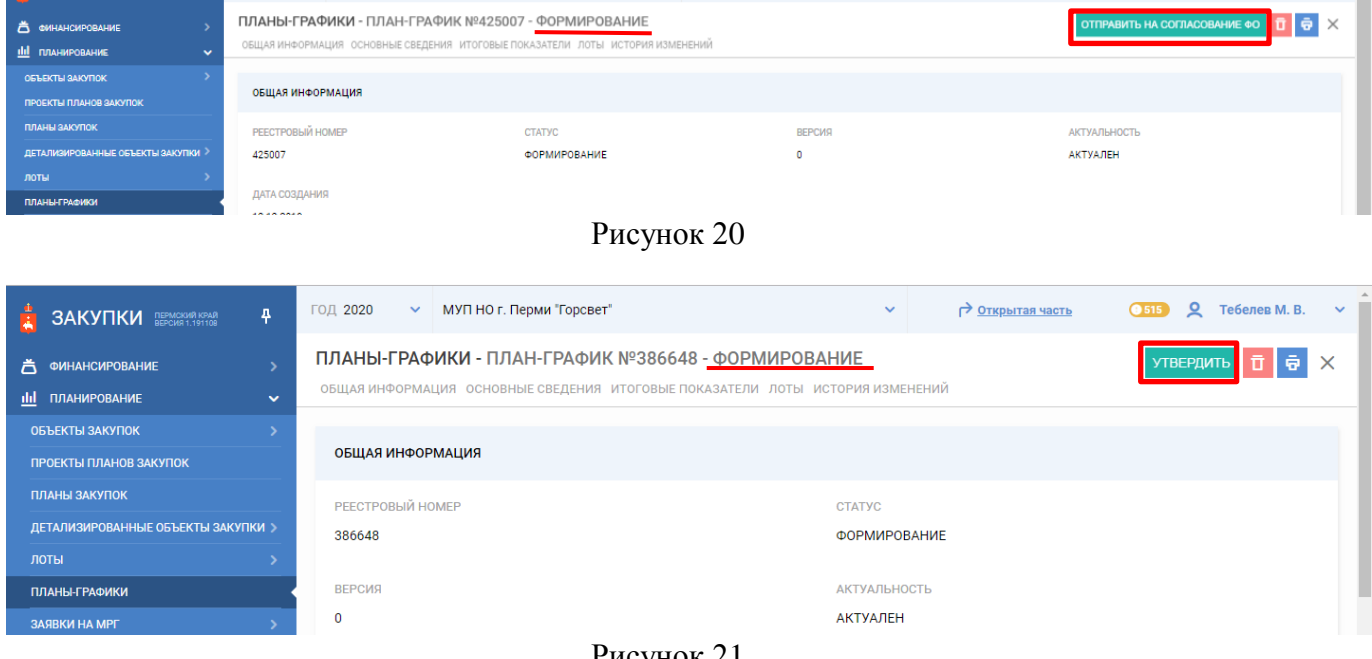

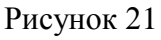

После прохождения контроля лимитов (Рисунок 22) в АЦК-Финансы «План-график» перейдет на статус «Согласован ФО». Далее выполняем действие «Утвердить». Кнопка «Утвердить» доступна только пользователю с ролью «Руководитель ГЗ».

|                                              | год 2020 🗸 ПМУП "Полигон"                                     | ~                                                                                |        | Сткрытая часть | 💶 🔍 Калинина Е. О. 🗸 |
|----------------------------------------------|---------------------------------------------------------------|----------------------------------------------------------------------------------|--------|----------------|----------------------|
| 📥 финансирование >                           | ПЛАНЫ-ГРАФИКИ - ПЛАН-ГРАФ<br>ОБЩАЯ ИНФОРМАЦИЯ ОСНОВНЫЕ СВЕДЕН | ИК №425007 - НА СОГЛАСОВАНИИ ФО<br>ия итоговые показатели лоты история изменений |        |                | ÷ ×                  |
|                                              | ОБЩАЯ ИНФОРМАЦИЯ                                              |                                                                                  |        |                |                      |
| планы закупок                                | РЕЕСТРОВЫЙ НОМЕР                                              | СТАТУС                                                                           | ВЕРСИЯ | АКТУАЛЬНОСТЬ   | _                    |
| ДЕТАЛИЗИРОВАННЫЕ ОБЪЕКТЫ ЗАКУПКИ ><br>Лоты > | 425007                                                        | НА СОГЛАСОВАНИИ ФО                                                               | 0      | АКТУАЛЕН       |                      |
| ПЛАНЫ-ГРАФИКИ                                | дата создания                                                 |                                                                                  |        |                |                      |

Рисунок 22

6. После утверждения «Плана-графика» выгружаем его в ЕИС. Для этого выполняем действие «Отправить на публикацию» (Рисунок 23).

|                                    | ГОД 2020 V МУП НО г. Перми "Горсвет"                           | ✓       Открытая часть     Открытая часть     Открытая час |
|------------------------------------|----------------------------------------------------------------|----------------------------------------------------------------------------------------------------|
| 📥 ФИНАНСИРОВАНИЕ >                 | ПЛАНЫ-ГРАФИКИ - ПЛАН-ГРАФИК №386648 - <u>УТВЕРЖДЕН</u>         | ОТПРАВИТЬ НА ПУБЛИКАЦИЮ ВЕРНУТЬ В ФОРМИРОВАНИЕ 🤠 🗙                                                                                                    |
| 🔟 ПЛАНИРОВАНИЕ 🗸                   | ОБЩАЯ ИНФОРМАЦИЯ ОСНОВНЫЕ СВЕДЕНИЯ ИТОГОВЫЕ ПОКАЗАТЕЛИ ЛОТЫ ИС | СТОРИЛ ИЗМЕНЕНИЙ                                                                                                    |
| ОБЪЕКТЫ ЗАКУПОК >                  |                                                                |                                                                                                    |
| ПРОЕКТЫ ПЛАНОВ ЗАКУПОК             | ОБЩАЯ ИНФОРМАЦИЯ                                               |                                                                                                    |
| ПЛАНЫ ЗАКУПОК                      | РЕЕСТРОВЫЙ НОМЕР                                               | СТАТУС                                                                                                    |
| ДЕТАЛИЗИРОВАННЫЕ ОБЪЕКТЫ ЗАКУПКИ > | 386648                                                         | утвержден                                                                                                    |
| лоты                               |                                                                |                                                                                                    |
| ПЛАНЫ-ГРАФИКИ                      | ВЕРСИЯ                                                         | АКТУАЛЬНОСТЬ                                                                                                    |
| ЗАЯВКИ НА МРГ >                    | 0                                                              | АКТУАЛЕН                                                                                                    |
|                                    | Dreasure 22                                                    |                                                                                                    |

Рисунок 23

Далее необходимо ввести логин\пароль пользователя ЕИС для взаимодействия с РИС ЗАКУПКИ ПК (см. Инструкцию по получению логина и пароля ЕИС) (Рисунок 24).

|                                                      | год 2020                      | <ul> <li>МУП НО г. Перми "Горсв</li> </ul>             | iet"                                                                           | <b>~</b> r  | → <u>Открытая часть</u> | 9515         | <b>Q</b> Тебелев М | . В. 🗸 |
|------------------------------------------------------|-------------------------------|--------------------------------------------------------|--------------------------------------------------------------------------------|-------------|-------------------------|--------------|--------------------|--------|
| 🛎 ФИНАНСИРОВАНИЕ >                                   | <b>ПЛАНЫ-ГР</b><br>ОБЩАЯ ИНФО | <b>АФИКИ - ППАН-ГРАФІ</b><br>ПОДТВЕРЖДЕНИЕ             | ИК №386648 - УТВЕРЖЛЕН                                                         |             | тикацию <b>в</b> е      | РНУТЬ В ФОРМ | ИРОВАНИЕ           | ē X    |
| ——<br>ОБЪЕКТЫ ЗАКУПОК >><br>ПРОЕКТЫ ПЛАНОВ ЗАКУПОК   | ОБЩАЯ ИН                      | Для отправки плана-график<br>кабинету в Единой информа | ка на публикацию введите данные для достуг<br>ационной системе в сфере закупок | а к личному |                         |              |                    |        |
| ПЛАНЫ ЗАКУПОК<br>ДЕТАЛИЗИРОВАННЫЕ ОБЪЕКТЫ ЗАКУПКИ >> | РЕЕСТРОВЫ                     | ЛОГИН                                                  | 8dbbaceb-1ada-48f8-81c5-                                                       |             |                         |              |                    |        |
| лоты >                                               | BEPCING                       |                                                        | ОТПРАВИТЬ                                                                      | ОТМЕНИТЬ    |                         |              |                    |        |
| ЗАЯВКИ НА МРГ >                                      | 0                             |                                                        | AKTYA                                                                          | ЛЕН         |                         |              |                    |        |
| ПОТРЕБНОСТЬ >                                        | ДАТА СОЗДА                    | ния                                                    | ДАТА У                                                                         | тверждения  |                         |              |                    |        |

Рисунок 24

В случае отсутствия ошибок публикации «Плана-график» в ЕИС, документ перейдет на статус «Ожидает размещения в ЕИС». В блоке «Обмен с ЕИС» отображается информация о выгружаемом плане графике. В случае наличия ошибок при выгрузке документа в ЕИС, в блоке «Обмен с ЕИС» в столбце «Ошибка публикации» отобразится информация об ошибке препятствующая выгрузке.

В случае удачной выгрузки «Плана-графика» заходим в личный кабинет ЕИС, проверяем всю выгруженную информацию из РИС ЗАКУПКИ ПК, если есть ошибки, удаляем версию на подготовке «Плана-графика» в ЕИС, а в РИС выполняем действие «ПГ удален в ЕИС», вносим изменения и выгружаем повторно. Если выгруженная информация корректная, то выполняем действие в ЕИС «Разместить и направить на контроль».

<u>На следующий день</u> «План-график» в РИС сменит статус с «Ожидает размещения в ЕИС» на статус «Опубликован».

#### ВНИМАНИЕ!!!

После публикации «Плана-графика» в ЕИС вносить изменения в документ в РИС Закупки ПК можно только на следующий день, после перехода на статус «ОПУБЛИКОВАН».